# User's Guide

## Shop online at

omega.com

omega.com e-mail: info@omega.com For latest product manuals: omegamanual.info

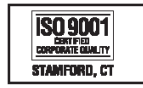

ISO 9002 Dentified Conforme Ruality Manchester, uk

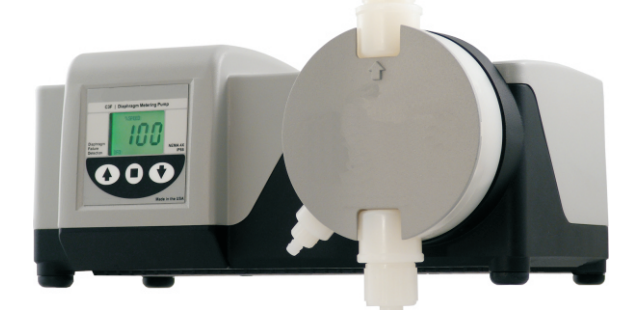

PHP-800 Series Variable Speed Positive Displacement Diaphragm Metering Pump Operating Manual

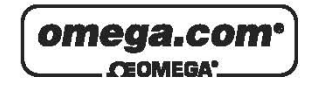

#### OMEGAnet<sup>®</sup> Online Service omega.com

Internet e-mail info@omega.com

#### Servicing North America:

| U.S.A.:<br>ISO 9001 Certified         | One Omega Drive, Box 4047<br>Stamford, CT 06907-0047<br>Tel: (203) 359-1660<br>FAX: (203) 359-7700<br>e-mail: info@omega.com                                                                                                    |
|---------------------------------------|----------------------------------------------------------------------------------------------------|
| Canada:                               | 976 Bergar<br>Laval (Quebec) H7L 5A1, Canada<br>Tel: (514) 856-6928<br>FAX: (514) 856-6886<br>e-mail: info@omega.ca                                                                                                    |
| For imme                              | ediate technical or application assistance:                                                                                                    |
| U.S.A. and Canada:                    | Sales Service: 1-800-826-6342/1-800-TC-OMEGA®<br>Customer Service: 1-800-622-2378/1-800-622-BEST®<br>Engineering Service: 1-800-872-9436/1-800-USA-WHEN®                                                                                  |
| Mexico:                               | En Español: (001) 203-359-7803<br>e-mail: espanol@omega.com<br>FAX: (001) 203-359-7807<br>info@omega.com.mx                                                                                                    |
|                                       | Servicing Europe:                                                                                                    |
| Czech Republic:                       | Frystatska 184, 733 01 Karvina', Czech Republic<br>Tel: +420 (0)59 6311899<br>FAX: +420 (0)59 6311114<br>Toll Free: 0800-1-66342<br>e-mail: info@omegashop.cz                                                                             |
| Germany/Austria:                      | Daimlerstrasse 26, D-75392 Deckenpfronn, Germany<br>Tel: +49 (0)7056 9398-0<br>FAX: +49 (0)7056 9398-29<br>Toll Free in Germany: 0800 639 7678<br>e-mail: info@omega.de                                                                   |
| United Kingdom:<br>ISO 9002 Certified | One Omega Drive, River Bend Technology Centre<br>Northbank, Irlam, Manchester<br>M44 5BD United Kingdom<br>Tel: +44 (0)161 777 6611<br>FAX: +44 (0)161 777 6622<br>Toll Free in United Kingdom: 0800-488-488<br>e-mail: sales@omega.co.uk |

It is the policy of OMEGA Engineering, Inc. to comply with all worldwide safety and EMC/EMI regulations that apply. OMEGA is constantly pursuing certification of its products to the European New Approach Directives. OMEGA will add the CE mark to every appropriate device upon certification. The information contained in this document is believed to be correct, but OMEGA accepts no liability for any errors it contains, and reserves the right to alter specifications without notice. WARNING: These products are not designed for use in, and should not be used for, human applications.

## **TABLE OF CONTENTS**

| 1Introduction                                    | 3  |
|--------------------------------------------------|----|
| 2Specifications                                  | 3  |
| 3Features                                        | 3  |
| 4Unpacking                                       | 4  |
| 5Installation                                    | 4  |
| 5.1. Mounting location                           | 4  |
| 5.2How to install the tubing and fittings        | 6  |
| 5.3. Diaphragm Failure Detection                 | 7  |
| 5.4Flow Verification System                      | 8  |
| 6 External Input/Output Signal Connection        | 9  |
| 6.1How to operate the PHP-800                    | 10 |
| 7 External Input/Output Signal connection        | 11 |
| 7.1. How to operate the                          | 12 |
| 7.2. Operating Mode 1 - Output adjusted manually | 14 |
| 7.3Operating Mode 2 - 4 - 20 mA input mode       | 15 |
| 7.4. Operating Mode 3 - 0 - 10 VDC Mode          | 18 |
| 7.5Operating Mode 4 - Frequency Mode (Hz)        | 20 |
| 7.6Operating Mode 5 - Batch Mode                 | 23 |
| 8.0Measuring the Pump's Output - volumetric Test | 25 |
| 9.0How to maintain the pump                      | 26 |
| 9.1Routine Inspection and Maintenance            | 26 |
| 9.2. How to clean the pump                       | 26 |
| Pump head and Valve exploded view drawing        | 27 |
| Replacement parts drawing                        | 28 |
| Replacement parts list                           | 29 |
| Warranty information                             | 31 |
| Authorized service centers                       | 32 |

## Series Comparison:

|                 |                 |                         | External Communications (input) |              |              | Output       |              |                      |
|-----------------|-----------------|-------------------------|---------------------------------|--------------|--------------|--------------|--------------|----------------------|
|                 | Junction<br>Box | DFD<br>(Leak Detection) | FVS**<br>(Flow Verification)    | 4-20 mA      | 0-10 VDC     | Pulsed*      | Batch        | Alarm Relay<br>3 Amp |
| PHP-800         | Optional        | $\checkmark$            | $\checkmark$                    |              |              |              |              | $\checkmark$         |
| PHP-800-<br>ESC | $\checkmark$    | $\checkmark$            | $\checkmark$                    | $\checkmark$ | $\checkmark$ | $\checkmark$ | $\checkmark$ | $\checkmark$         |

\* Also known as Frequency Mode \*\* Requires Sensor sold separately

## **1.0 Introduction**

Congratulations on purchasing thePHP-800 Series Diaphragm Metering Pump. The pump is designed to inject chemicals into piping systems and is capable of injecting against a high system pressure up to 175 PSI / 12.1 bar\*.

## 2.0 Specifications

| Maximum Working Pressure* | 175 psig / 12.1 bar            |
|---------------------------|--------------------------------|
| Maximum Fluid Temperature | 130° F / 54°C                  |
| Ambient Temperature Range | 14 to 115° F / -10 to 46.1°C   |
| Output adjustment Range   | 1-100% in 0.1% increments      |
| Turn Down Ratio           | 100:1                          |
| Duty Cycle                | Continuous                     |
| Maximum Viscosity         | 1,000 Centipoise               |
| Maximum Suction Lift      | 15 ft. water / 4.5 m water     |
| Enclosure Rating          | NEMA 4X / IP66                 |
| Power Requirements        | 115v, 50/60Hz 1.5 Amp          |
| -                         | 230v, 50/60Hz 0.7Amp(optional) |
| Shipping Weight           | 29 lb. (approx.)               |
| Dimensions:               | · · · · /                      |

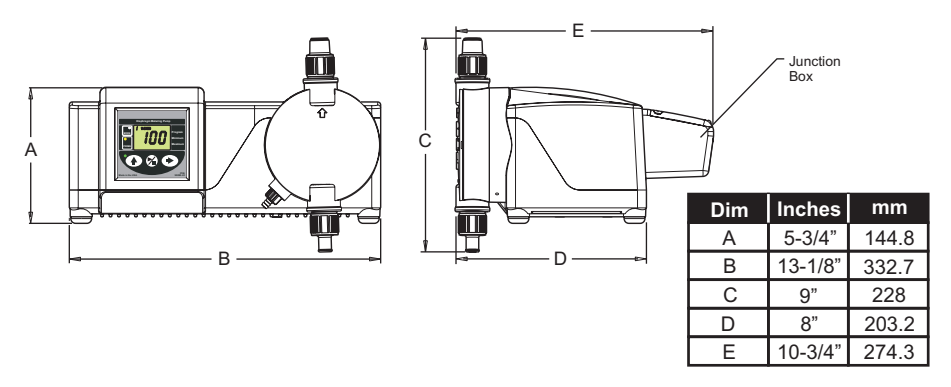

## 3.0 Features

Oversized PVDF double ball valves.

- Operator friendly digital touch pad.
- Easy to read Back Lit LCD display
- Display percentage of motor speed

DFD, Built-in Diaphragm Failure Detection system.

Priming / degassing valve built into the pumphead

NEMA 4X and IP66 rated enclosure

## 4.0 Unpacking

Your pump package should contain the following:

- 1 Metering Pump
- 1 8 foot / 2.4 meter suction tube, clear PVC
- 1 foot valve & strainer assembly
- 1 Injection fitting with internal back-flow check valve
- 1 Mounting hardware kit (two mounting brackets, 4 screws)
- 1 5 Foot / 1.5 meter Priming Tubing
- 1 Extra Brush Kit (located inside motor housing)

## 5.0 Installation

**CAUTION:** Always wear protective clothing, face shield, safety glasses and gloves when working on or near your metering pump. Additional precautions should be taken depending on the solution being pumped. Refer to MSDS precautions from your solution supplier.

## 5.1 Mounting Location

Choose an area located near the chemical supply tank, chemical injection point, and electrical supply. Install the pump where it can be easily serviced.

- Mount the pump to a secure surface using the enclosed hardware.
- Mount the pump close to the injection point. Keep the inlet (suction) and outlet (discharge) tubing as short as possible. Longer discharge tubing increases the back pressure at the pump head.
- Your solution tank should be sturdy. Keep the tank covered to reduce fumes. Do not mount the pump directly over your tank. Chemical fumes may damage the unit. Mount the pump off to the side or at a lower level than the chemical container.
- Be sure your installation does not constitute a cross connection with the drinking water supply. Check your local plumbing codes.

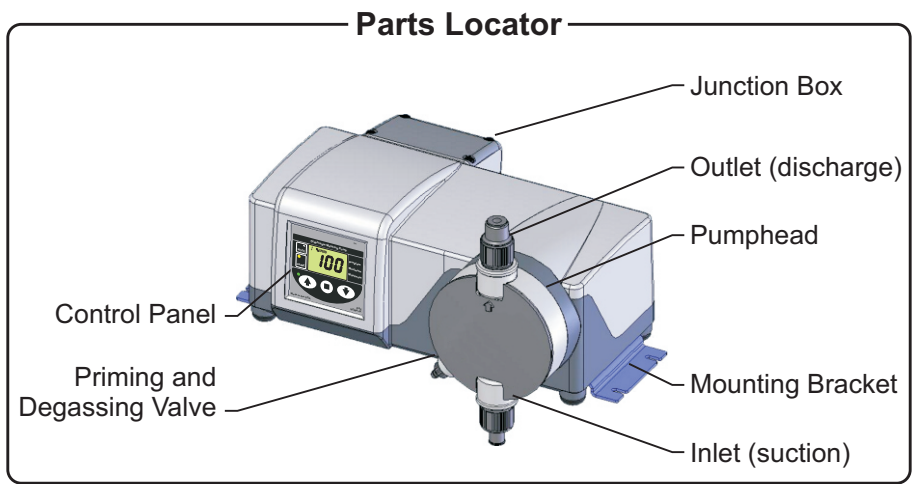

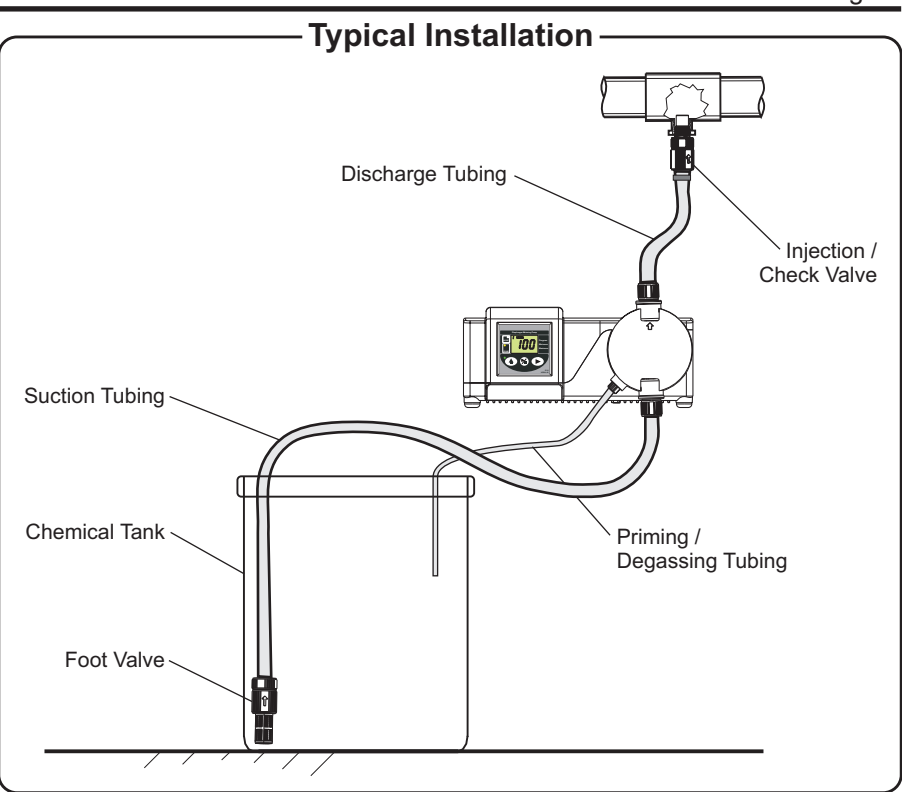

**Note:** All diagrams are strictly for guideline purposes only. Always consult an expert before installing the pump into specialized systems. The pump should be **serviced by qualified persons only.** 

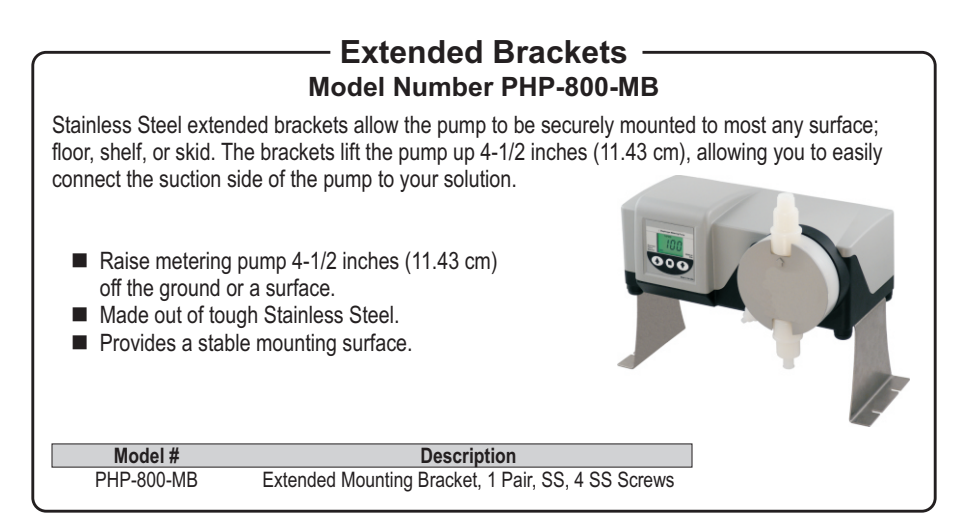

## 5.2 How To Install the Tubing and Fittings

#### CAUTION: Proper eye and skin protection must be worn when installing and servicing the pump and fittings.

- Suction (Inlet) Tubing Locate the inlet fitting of the pump head. Push the clear suction tubing onto the fitting barb.
- Footvalve / Strainer

Trim the inlet end of the suction tubing so that the strainer will rest approximately two inches from the bottom of the solution tank. This will prevent sediment from clogging the strainer. Press the strainer's barbed fitting into the end of the tube. Drop the footvalve / strainer into the solution tank.

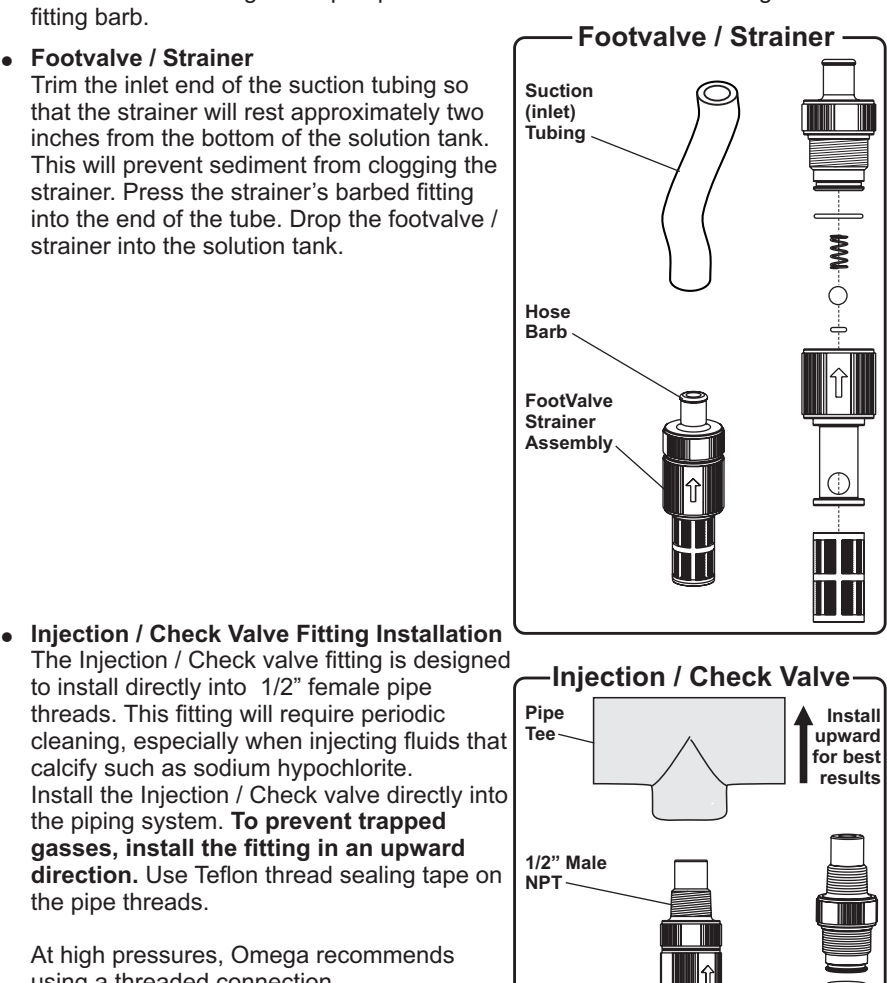

the pipe threads. At high pressures, Omega recommends using a threaded connection.

direction. Use Teflon thread sealing tape on

to install directly into 1/2" female pipe threads. This fitting will require periodic

calcify such as sodium hypochlorite.

the piping system. **To prevent trapped** gasses, install the fitting in an upward

Injection / Check Valve is available with 1/2" Male NPT or 1/2" Hose Barb. This is based on the outlet connection selected for the pump.

Keep discharge (outlet) tube as short as possible.

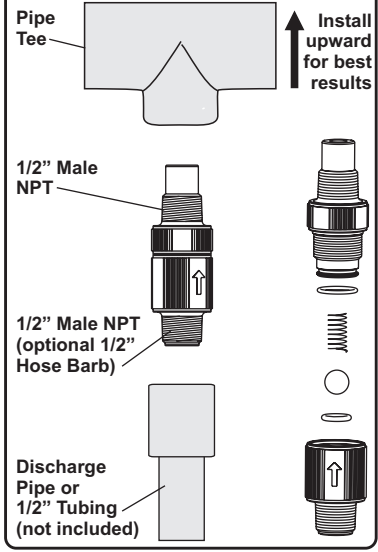

## 5.3 DFD (Diaphragm Failure Detection)

The Pump includes DFD sensors built directly into the pump. Although it doesn't happen often, diaphragm failure can occur. The DFD sensors will detect the chemical behind the diaphragm caused by diaphragm failure. The pump will then shut down and energize an internal 3 amp relay. You can wire the 3 amp relay to an alarm, SCADA system, backup pump, or nothing at all.

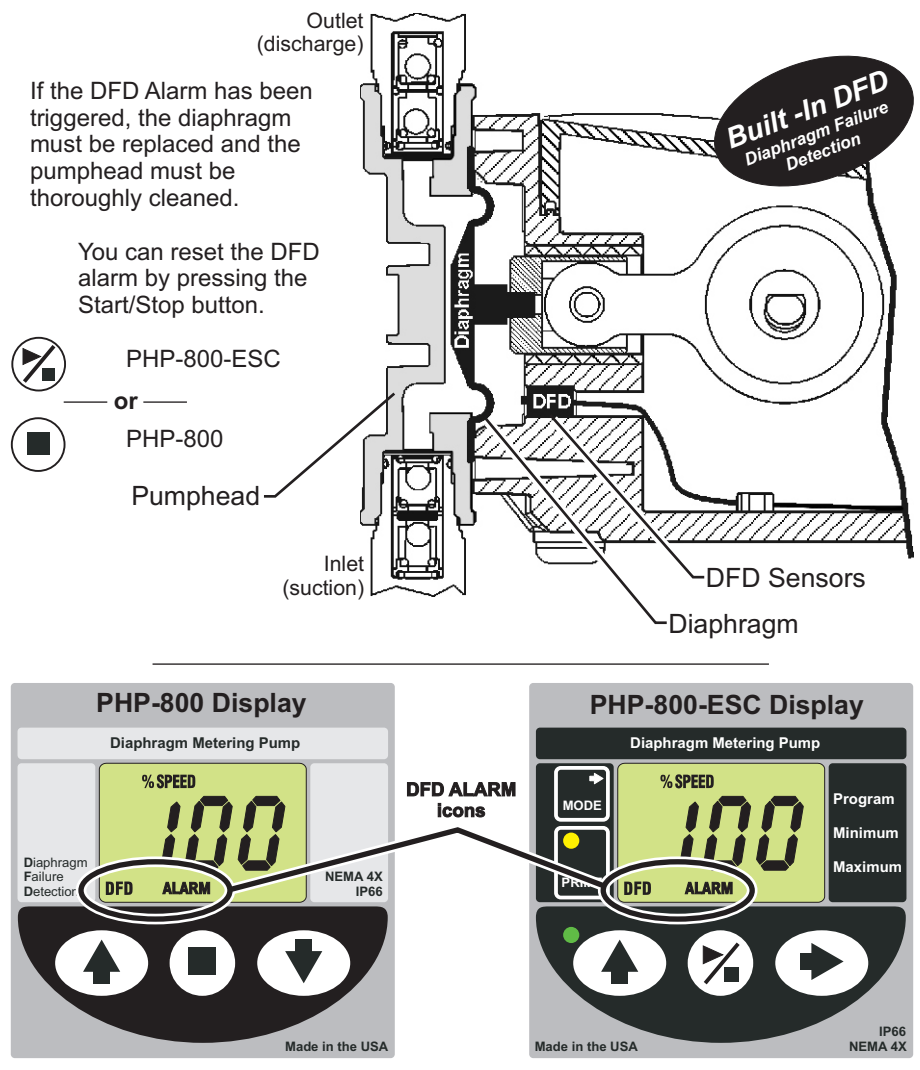

## If the DFD Alarm is triggered, the DFD and ALARM icons will begin flashing.

*Note:* The DFD system will not reset until you have removed all traces of chemical from behind the diaphragm.

## 5.4 Flow Verification System - (sensor and adaptor Fittings sold separately)

The Pump is equipped with a *Flow Verification System* which is designed to stop the pump and provide a contact closure output in the event the sensor does not detect flow during pump operation. This could indicate a clogged injection fitting, empty chemical solution tank, loose tubing connection, etc.

To allow the pump to clear any gasses that may have accumulated during stopper operation (such as with chlorine), an alarm delay time value from 1-255 seconds must be programmed (An alarm delay value of 000 seconds disables the system).

**Install the FTB 300 Series Flow Sensor (sold separately) -** The Flow Verification Sensor should be installed on the outlet (discharge) side of the pump head valve.

Connect the red/white, black, and white wires from the sensor to the red, black,

**Contact Closure Alarm Output** - A contact closure output (relay) is provided with the system. The relay can be configured for normally open (factory default) or normally closed operation by properly positioning the connector plug on the circuit board .

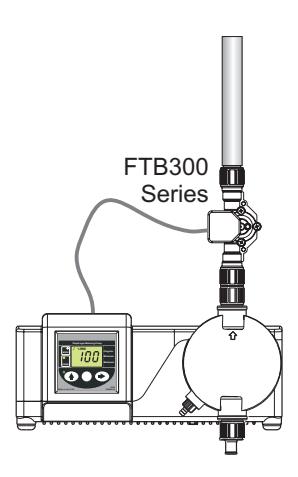

## 6.0 External Input / Output Signal Connection

## SIGNAL INPUT/OUTPUT WIRE COLOR CODES

| INPUT TYPE                                                                                                    | WIRE COLOR CODE                                     |
|----------------------------------------------------------------------------------------------------|-----------------------------------------------------|
| ALARM RELAY<br>connect 2-conductor plug to either<br>normally open (NO) (factory default)<br>or normally closed (NC) side of receptacle.<br>3 AMP MAX @ 125VAC (24VDC) | PURPLE & PURPLE                                     |
| FLOW VERIFICATION SENSOR (FVS)                                                                                                    | RED/WHITE (+ 20VDC)<br>BLACK (-)<br>YELLOW (signal) |

## 6.1 How To Operate The Pump

### Operation

The Pump is a powerful yet simple to operate metering pump.

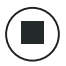

To **start the pump**, press the Start / Stop button

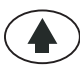

To **increase the output**, press the Up button

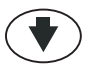

To **decrease the output**, press the Down button

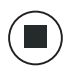

To **stop the pump**, press the Start / Stop button

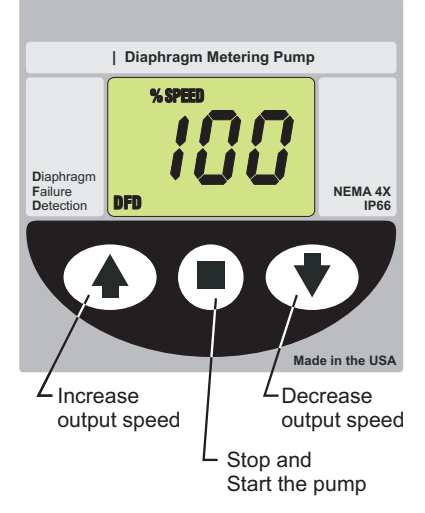

## **Priming the Pump**

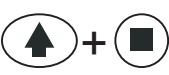

To **prime the pump**, press the Up button and the Start / Stop button at the same time. The pump will run in prime mode for 60 seconds at 100% output.

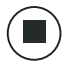

To **stop priming** before the 60 seconds, press the Start / Stop button.

## 7.0 External Input/Output Signal Connection

The pump will accept a variety of external control input signals: 4-20mA, 0-10VDC, TTL, CMOS, AC Sine waves, contact closures, Hall Effect, NPN. The 4-20mA and 0-10 VDC loops must be powered. Two types of frequency inputs, AC sine waves (magnetic coils type outputs) and Digital Square waves (Hall Effect signals, contact closures), are acceptable.

All wiring connections are to be made inside of the junction box located on the side of the Pump. liquid-tite connectors are supplied and should be used for the external signal cables. The signal input wires are color coded to the type of signal being used.

| INPUT TYPE                                                                                                    | WIRE COLOR CODE                                     |
|----------------------------------------------------------------------------------------------------|-----------------------------------------------------|
| 4-20 mA                                                                                                    | BLUE (+) (non-powered) & BLACK (-)                  |
| 0-10 VDC                                                                                                    | ORANGE (+) (non-powered) & BLACK (-)                |
| AC sine wave, TTL, CMOS                                                                                                    | WHITE (+) & BLACK (-)                               |
| CONTACT (10v @ 2 mA max)<br>HALL EFFECT, NPN                                                                                                    | RED (+) & WHITE (-)                                 |
| ALARM RELAY<br>connect 2-conductor plug to either<br>normally open (NO) (factory default)<br>or normally closed (NC) side of receptacle.<br>3 AMP MAX @ 125VAC (24VDC) | PURPLE & PURPLE                                     |
| FLOW VERIFICATION SENSOR (FTB300)                                                                                                    | RED/WHITE (+ 20VDC)<br>BLACK (-)<br>YELLOW (signal) |
| MOTOR ON SIGNAL<br>5-20V DC open collector output<br>closed while motor is energized                                                                                   | BROWN (+) & BLACK (-)                               |

## SIGNAL INPUT/OUTPUT WIRE COLOR CODES

## PADDLEWHEEL SENSOR SIGNAL INPUT WIRING

| PADDLEWHEEL<br>SENSOR TYPE | PUMP INPUT<br>WIRE COLOR CODE                |
|----------------------------|----------------------------------------------|
| HALL EFFECT SENSOR         | RED (+ 20VDC)<br>BLACK (-)<br>WHITE (signal) |
| AC SINE WAVE SENSOR        | WHITE (+)<br>BLACK (-)                       |

## 7.1 How To Operate The Pump

## Operation

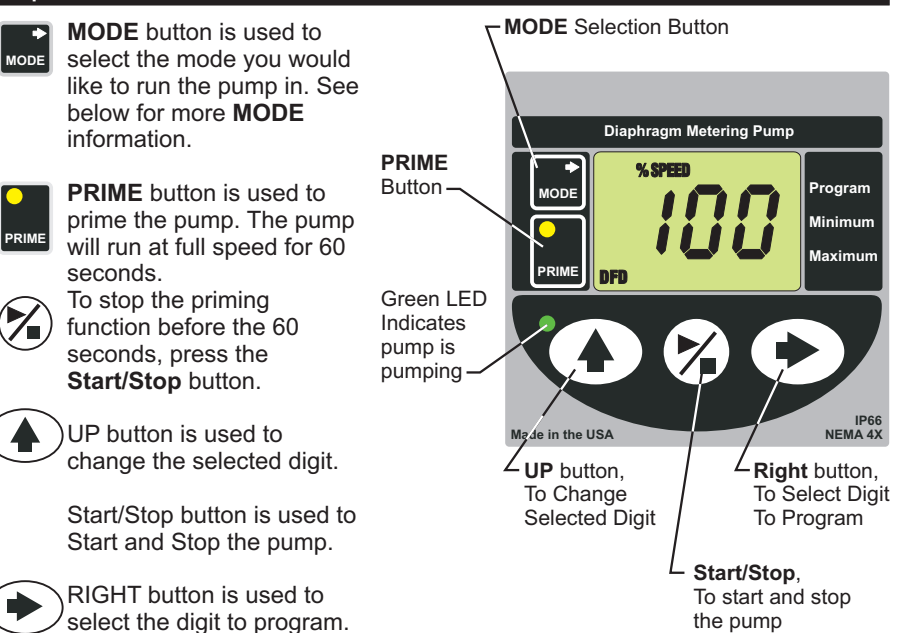

## Modes

- MODE 0 = DFD (Diaphragm Failure Detection) On/Off FTB300 flow verification system 0 = OFF, 1-255 Seconds = ON *Please Note:* You will not see the FVS icon or be able to configure the FVS unless an FVS sensor is wired to the PHP-800
- **MODE 1** = Manual Adjustment, 1 100% (external input disabled)
- **MODE 2** = 4-20 mA input
- MODE 3 = 0-10 VDC input
- MODE 4 = Frequency input (Hz), also known as pulse input Frequency (Hz) mode is commonly used in proportional feed systems. Pump can be wired to a paddlewheel flowmeter, ultrasonic flowmeter, or any type of high frequency flowmeter. Pump will smoothly speed up and slow down based on frequency signals. Range = 1 - 1000 Hz

#### MODE 5 = Batch

Batch mode can be used with water meters, contact closure switch, and other single pulse or low pulse equipment. In Batch mode, the pumps' 'motor speed' and 'on time' is configured to be initiated by a single pulse or multiple pulses (up to 1,000 pulses). In MODE 5 the pump 'motor speed' is fixed (1 - 100%) for a specified amount of 'on time' (0.1 - 199.9 seconds or 0.1 - 199.9 minutes).

#### Tip! To View current Input value -From an external source

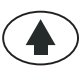

Press and hold the **UP** button to toggle from current pump speed output to current Input value.

## 7.2 OPERATING MODE 1 - Output adjusted manually

In this mode, the pump's motor speed is adjusted manually using the front panel touch pad. The motor speed can be adjusted from 0-100%.

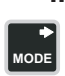

Set the pump for mode 1.
 Press the MODE button until MODE 1
 is shown on the LCD display.

The %SPEED icon will light.

The large *LCD* will indicate the currently programmed percentage of speed.

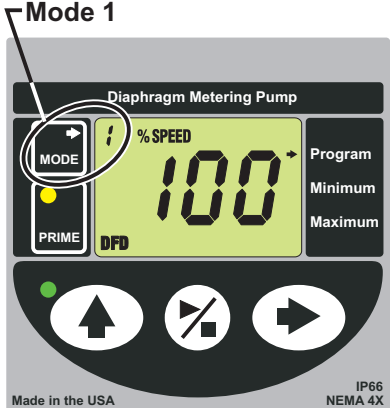

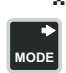

 Enter the programming mode.
 Press and MODE button for more than two seconds.

A blinking *ARROW* will point to the word **PROGRAM** indicating the program mode has been activated.

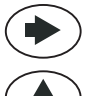

Press the **Right** button to select the digit to program. The digit will blink when selected.

Press the **UP** button to change the selected digit.

Repeat until all digits are programmed.

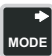

To exit the programming mode, press the **MODE** button for more than two seconds.

The arrow next to the word **PROGRAM** will disappear.

 NOTE: If while in the program mode no buttons are pressed within 20 seconds, the circuitry will automatically return to the run mode, without saving changes.

## 7.3 OPERATING MODE 2 - 4-20 mA input Mode

In this mode, the pump's motor speed is adjusted automatically based on the value of the 4-20 mA input signal. Any motor speed can be assigned to either the minimum or maximum milliamp input values.

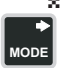

#### Set the pump for mode 2.

Press the MODE button until MODE 2 is shown on the LCD display.

The **%SPEED** or **mA** icon will light depending on the current display setting.

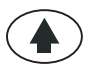

Press and hold the UP button to toggle from current pump speed output to current Input mA signal.

The large *LCD* will indicate the current motor speed or the current mA input value.

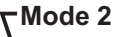

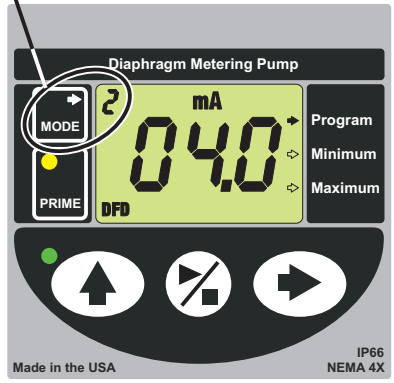

#### \* Enter the programming mode.

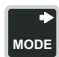

While **MODE 2** is displayed, press the **MODE** button for more than two seconds.

Blinking ARROW's will point to the words PROGRAM and **MINIMUM** indicating the program mode is activated and the minimum value is ready to be programmed. The % SPEED icon will blink indicating the percentage of speed is ready to be programmed.

#### \* Enter the motor speed at the minimum mA input signal value.

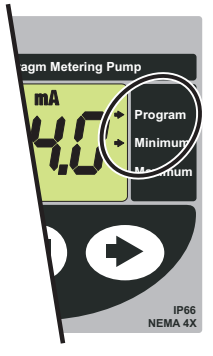

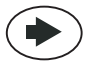

Press the **RIGHT** button to select the digit to program. The digit will blink when selected.

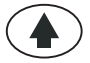

Press the **UP** button to change the selected digit. Repeat until all digits are programmed.

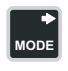

Press the MODE button. The % SPEED icon will stop blinking and the mA icon will blink indicating the minimum mA value is ready to be programmed. The currently programmed minimum value is shown on the *LCD*.

\* Enter the minimum mA input signal value. *Note:* this value must be less than the maximum mA input signal value.

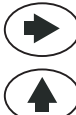

Press the **RIGHT** button to select the digit to program. The digit will blink when selected.

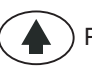

Press the **UP** button to change the selected digit.

Repeat until all digits are programmed.

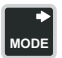

Press the **MODE** button. The **mA** icon will stop blinking and the % SPEED icon will blink. The ARROW next to the word **MAXIMUM** will blink indicating the maximum value is ready to be programmed. The currently programmed maximum motor speed value is shown on the LCD.

Enter the motor speed at the maximum mA input signal value.

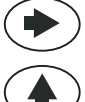

Press the **RIGHT** button to select the digit to program. The digit will blink when selected.

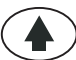

Press the **UP** button to change the selected digit.

Repeat until all digits are programmed.

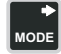

Press the **MODE** button. The % SPEED icon will stop blinking and the **mA** icon will blink indicating the maximum mA value is ready to be programmed. The currently programmed maximum value is shown on the LCD.

\* Enter the maximum mA input signal value. *Note:* this value must be greater than the minimum mA input signal value.

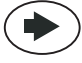

Press the **RIGHT** button to select the digit to program. The digit will blink when selected.

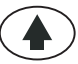

Press the **UP** button to change the selected digit.

Repeat until all digits are programmed.

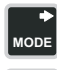

Press the mode button. Programming is complete.

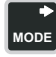

To exit the programming mode, press the **MODE** button for more than two seconds. The **PROGRAM** arrow will disappear.

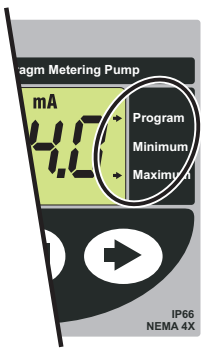

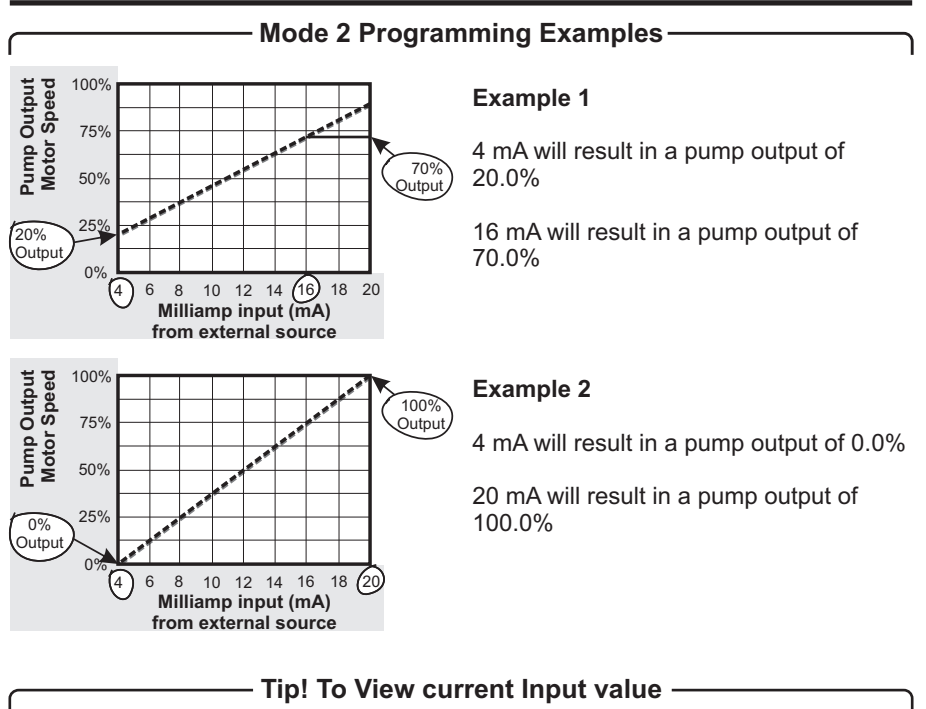

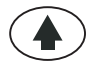

Press and hold the **UP** button to toggle from **current pump speed** output to **current Input value**.

## 7.4 OPERATING MODE 3 - 0-10 VDC Mode

In this mode, the pump's motor speed is adjusted automatically based on the value of the 0-10VDC input signal. Any motor speed can be assigned to either the minimum or maximum DC input signal values.

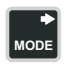

#### \* Set the pump for mode 3.

Press the **MODE** button until **MODE 3** is shown on the LCD display.

The % **SPEED** or **VDC** icon will light depending on the current display setting.

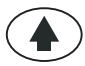

Press and hold the **UP** button to toggle from current pump speed output to current **VDC** Input value.

The large *LCD* will indicate the current motor speed or the VDC input value.

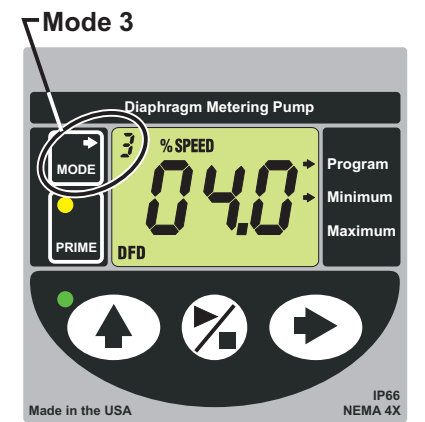

#### × Enter the programming mode.

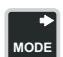

While *MODE 3* is displayed, Press and hold the **MODE** button for more than two seconds.

Blinking *ARROW's* will point to the words **PROGRAM** and **MINIMUM** indicating the program mode is activated and the minimum value is ready to be programmed. The % *SPEED* icon will blink indicating the percentage of speed is ready to be programmed.

\* Enter the motor speed at the minimum VDC input signal value.

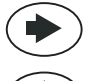

Press the **RIGHT** button to select the digit to program. The digit will blink when selected.

Press the **UP** button to change the selected digit.

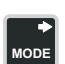

Repeat until all digits are programmed.

Repeat until all digits are programmed.

Press the MODE button. The % SPEED icon will stop blinking and the VDC icon will blink indicating the minimum VDC value is ready to be programmed. The currently programmed minimum value is shown on the LCD.

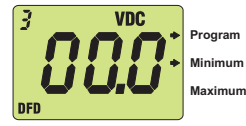

#### Enter the minimum VDC input signal value.

Note: this value must be less than the maximum VDC input signal value.

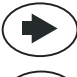

Press the **RIGHT** button to select the digit to program. The digit will blink when selected.

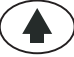

Press the **UP** button to change the selected digit. Repeat until all digits are programmed.

Press the MODE button. The VDC icon will stop blinking and the % SPEED icon will blink. The

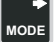

**ARROW** next to the word **MAXIMUM** will blink indicating the maximum value is ready to be programmed. The currently programmed maximum motor speed value is shown on the *LCD*.

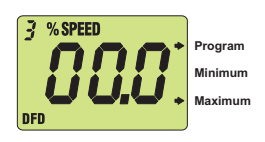

\* Enter the motor speed at the maximum VDC igit.

#### × input signal value.

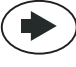

Press the **RIGHT** button to select the digit to program. The digit will blink when selected.

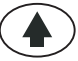

Press the  $\boldsymbol{\mathsf{UP}}$  button to change the selected digit.

Repeat until all digits are programmed.

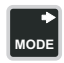

Press the **MODE** button. The **% SPEED** icon will stop blinking and the **VDC** icon will blink indicating the maximum VDC value is ready to be programmed. The currently programmed maximum value is shown on the **LCD**.

\* <u>Enter the maximum VDC input signal value.</u> Note: this value must be greater than the minimum VDC input signal value.

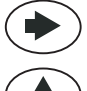

Press the **RIGHT** button to select the digit to program. The digit will blink when selected.

Press the **UP** button to change the selected digit.

Repeat until all digits are programmed.

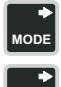

MODE

Press the **MODE** button. Programming is complete.

To exit the programming mode, press and hold the **MODE** button for more than two seconds. The **PROGRAM** arrow will disappear..

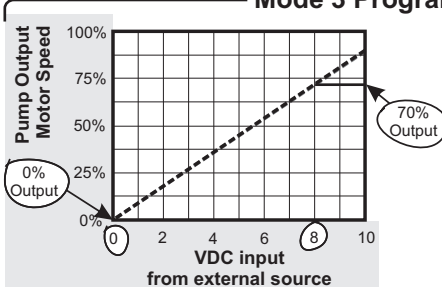

#### Mode 3 Programming Examples -

Example 1

0 VDC will result in a pump output of 0.0%

8 VDC will result in a pump output of 70.0%

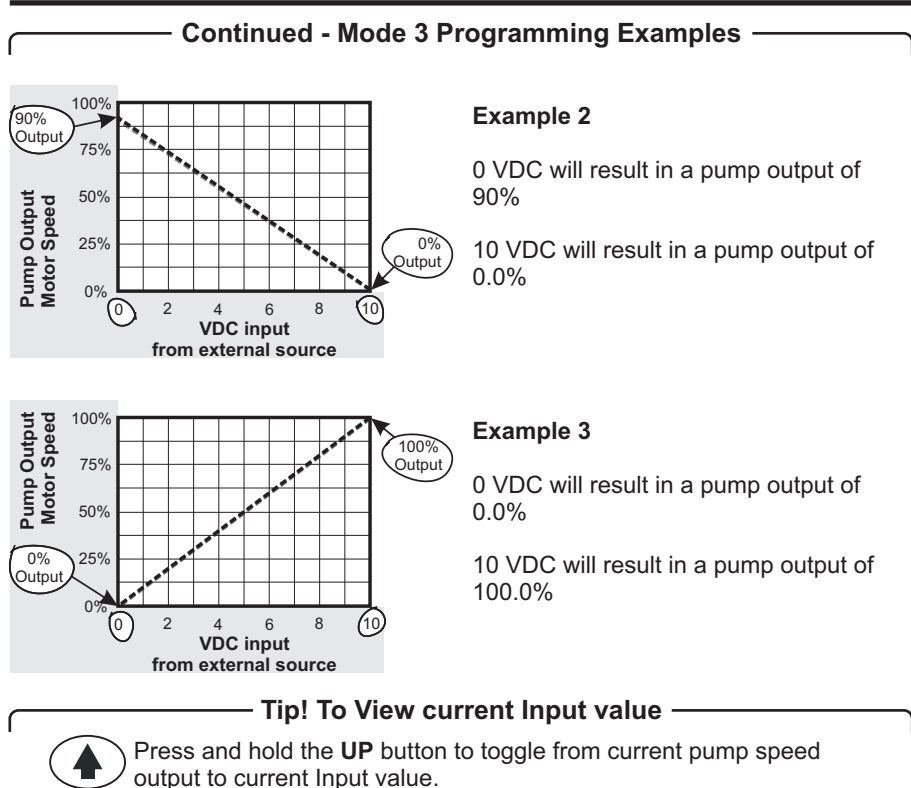

## 7.5 OPERATING MODE 4 - Frequency (Hz) Mode

Also known as Pulse Input. In this mode, the pump's motor speed is adjusted automatically based on the frequency (Hz) of the input signal. Any motor speed can be assigned to either the minimum or maximum Hz input signals.

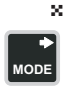

Set the pump for mode 4.

Press the MODE button until **MODE 4** is shown on the LCD display.

The **% SPEED** or **Hz** icon will light depending on the current display setting.

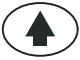

Press and hold the **UP** button to toggle from current pump speed output to current **Hz** Input value.

The large *LCD* will indicate the current motor speed or the Hz input value.

\* Enter the programming mode.

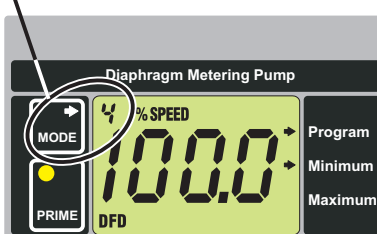

IP66 NEMA 4X

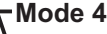

Made in the USA

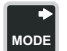

While *MODE 4* is displayed, press and hold the **MODE** button for more than two seconds.

Blinking *ARROW's* will point to the word **PROGRAM** and **MINIMUM** indicating the program mode is activated and the minimum value is ready to be programmed. The % *SPEED* icon will blink indicating the percentage of speed is ready to be programmed.

\* Enter the motor speed at the minimum Hz input signal value.

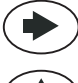

Press the **RIGHT** button to select the digit to program. The digit will blink when selected.

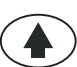

Press the  $\boldsymbol{\mathsf{UP}}$  button to change the selected digit.

Repeat until all digits are programmed.

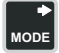

Press the **MODE** button. The **% SPEED** icon will stop blinking and the **Hz** icon will blink indicating the minimum Hz value is ready to be programmed. The currently programmed minimum value is shown on the **LCD**.

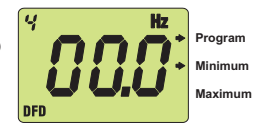

\* <u>Enter the minimum Hz input signal value (to the nearest 10 Hz).</u> Note: this value must be less than the maximum Hz input signal value.

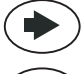

Press the **RIGHT** button to select the digit to program. The digit will blink when selected.

Press the **UP** button to change the selected digit.

Repeat until all digits are programmed.

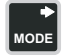

Press the **MODE** button. The *Hz* icon will stop blinking and the % *SPEED* icon will blink. The *ARROW* next to the word **MAXIMUM** will blink indicating the maximum value is ready to be programmed. The Currently programmed maximum motor speed value is shown on the *LCD*.

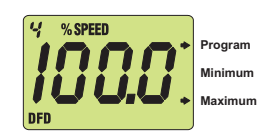

\* Enter the motor speed at the maximum VDC input signal value.

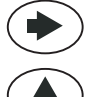

Press the **RIGHT** button to select the digit to program. The digit will blink when selected.

Press the **UP** button to change the selected digit.

Repeat until all digits are programmed.

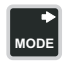

Press the **MODE** button. The **% SPEED** icon will stop blinking and the **Hz** icon will blink indicating the maximum Hz value is ready to be programmed. The currently programmed maximum value is shown on the **LCD**.

#### Enter the maximum Hz input signal value (to the nearest 10 Hz).

Note: this value must be greater than the minimum Hz input signal value.

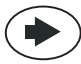

Press the **RIGHT** button to select the digit to program. The digit will blink when selected.

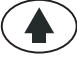

Press the UP button to change the selected digit.

MODE

Repeat until all digits are programmed.. Press the **MODE** button. Programming is complete.

MODE

To exit the programming mode, press and hold the **MODE** button for more than two seconds. The **PROGRAM** arrow will disappear.

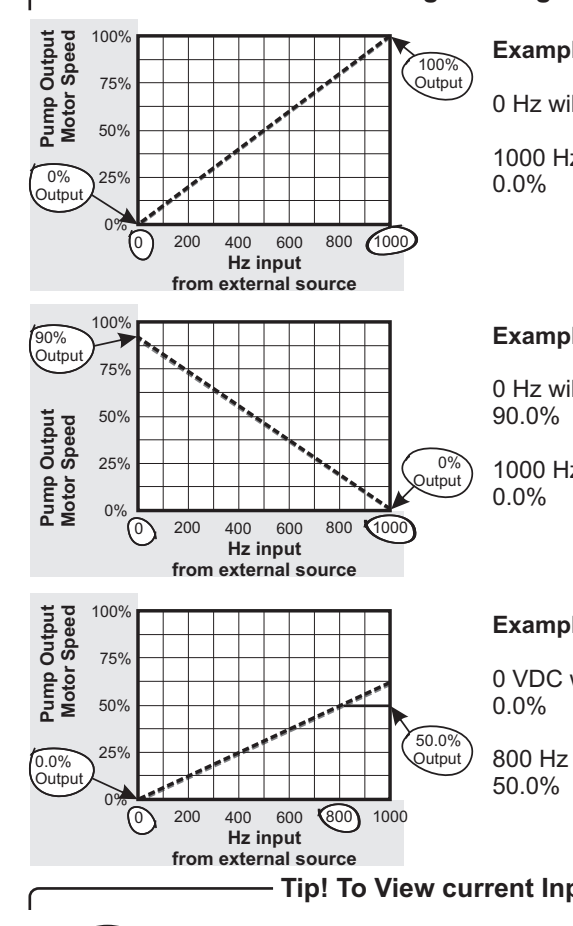

#### Mode 4 Programming Examples

#### Example 1

0 Hz will result in a pump output of 0.0%

1000 Hz will result in a pump output of

#### Example 3

0 Hz will result in a pump output of

1000 Hz will result in a pump output of

#### Example 3

0 VDC will result in a pump output of

800 Hz will result in a pump output of

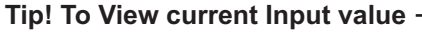

Press and hold the **UP** button to toggle from current pump speed output to current Input value.

## 7.6 OPERATING MODE 5 - Batch Mode -

In this mode, the pump's 'motor speed' and 'on time' is configured to be initiated by a single pulse or up to 1,999 pulses.

You will configure the pump in the following order:

- a. Select the % SPEED. (1% to 100%)
- **b.** Select the pump **ON** time.
  - (0.1 to 199.9 and select units: seconds (SEC) or minutes (MIN)
- **c.** Select the amount of pulses to receive to trigger the pump. (1 pulse up to 1999 pulses)

#### \* Set the pump for mode 5.

MODE

Press the MODE button until **MODE 5** is shown on the LCD display.

The % SPEED and Hz icon will light.

The large *LCD* will indicate the current motor speed or the Hz input value.

#### \* Enter the programming mode.

While *MODE 5* is displayed, press and hold the **MODE** button for more than two seconds.

Blinking *ARROW's* will point to the word **PROGRAM** and **MINIMUM** 

∧Mode 5

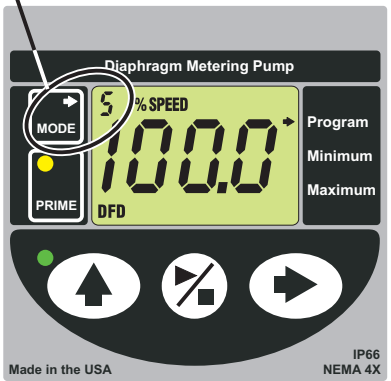

A blinking **ARROW** will point to the word **PROGRAM** and the % **SPEED** icon will blink indicating the program mode is activated and the % **SPEED** value is ready to be programed.

\* *Enter the motor speed*. (1% to 100%)

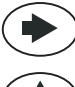

MODE

Press the **RIGHT** button to select the digit to program. The digit will blink when selected. (Moves to the next digit to the right.)

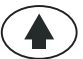

Press the UP button to change the selected digit.

Repeat until all digits are programmed.

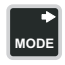

Press the **MODE** button. The **% SPEED** icon will stop blinking and the **SEC** or **MIN** icon will blink indicating the pump **ON-time** value is ready to be programmed.

\* Enter the pump ON-time. (0.1 to 199.9 seconds or minutes)

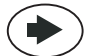

Press the **RIGHT** button to select the digit to program. The digit will blink when selected. (Moves to the next digit to the right.)

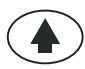

Press the **UP** button to change the selected digit.

Repeat until all digits are programmed.

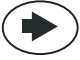

Once all the digits are programmed, press the **RIGHT** arrow to then select between SEC (seconds) and MIN (minutes).

Press the **MODE** button. The **SEC** or **MIN** icon will stop blinking and the **Hz** 

icon will blink indicating the number of pulses is ready to be programmed.

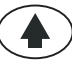

Use the **UP** arrow to scroll through SEC and MIN.

► MODE

\* Enter the number of pulses to trigger the batch. (1 to 1999 pulses)

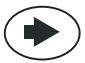

Press the **RIGHT** button to select the digit to program. The digit will blink when selected. (Moves to the next digit to the right.)

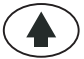

Press the **UP** button to change the selected digit. Repeat until all digits are programmed.

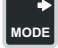

MODE

ſ

Press the **MODE** button. Programming is complete.

To exit the programming mode, press and hold the **MODE** button for more than two seconds. The **PROGRAM** arrow will disappear.

Tip! To View current Input value -

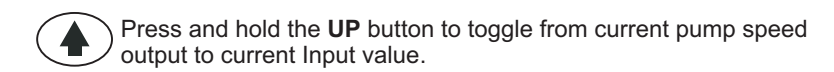

**CAUTION:** Always wear protective clothing, face shield, safety glasses and gloves when working on or near your metering pump. Additional precautions should be taken depending on the solution being pumped. Refer to MSDS precautions from your solution supplier.

## 8.0 Measuring the Pump's Output - Volumetric Test.

This volumetric test will take into account individual installation factors such as line pressure, fluid viscosity, suction lift, etc. This test is the most accurate for measuring the injector's output in an individual installation.

- 1. Be sure the Injection Fitting and Footvalve / Strainer are clean and working properly.
- 2. Fill a large graduated cylinder with the solution to be injected.
- With the pump installed under normal operating conditions, place the suction tubing with the Footvalve / Strainer installed in the graduated cylinder.
- Push 3/8" tubing onto the priming valve. Place the other side of the 3/8" tubing in the solution tank. Make sure the priming valve is closed by turning the valve to the right.
- Run the pump until all air is removed from the suction line and the solution enters the discharge tubing.
   If the pump does not easily prime, loosen the priming valve 1 - 2 turns counter clock wise. Once the air is removed close the priming valve.
- 6. Remove the suction tubing from the graduated cylinder and refill the graduated cylinder if necessary. Note the amount of solution in the graduated cylinder.

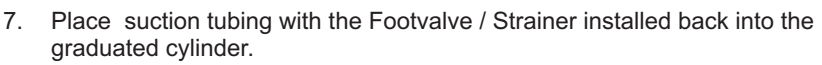

- 8. Run the injector for a measured amount of time. A longer testing time will produce more accurate results.
- 9. Remove the suction tubing from the graduated cylinder. Measure the amount of chemical injected.

#### Example:

During your 1 minute calibration period, say the Chem-Pro pumped 1000 Milliliters in 1 minute.

$$(1 \text{ US Gallon} = 3.785 \text{ Liters} = 3785 \text{ Milliliters})$$

$$(1000 \text{ ML/Min} \\ 3785 \\ 60 = 15.85 \text{ GPH (US gallons per hour)} \\ \text{Minutes per hour} \\ \text{Milliliters in a US gallon}$$

**Note:** All diagrams are strictly for guideline purposes only. Always consult an expert before installing the pump into specialized systems. The pump should be **serviced by qualified persons only.** 

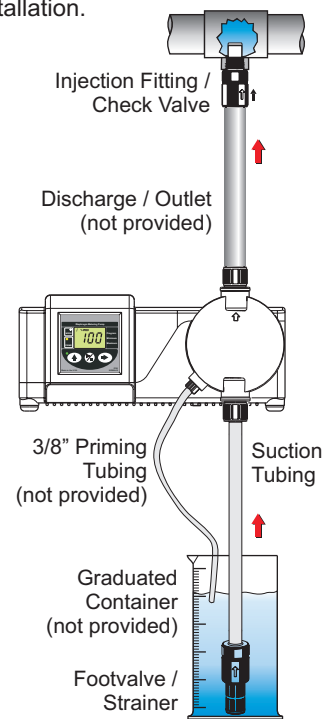

## 9.0 How to Maintain the Pump

## CAUTION: Proper eye and skin protection must be worn when installing and servicing the pump.

## 9.1 Routine Inspection and Maintenance

The pump requires very little maintenance. However, the pump and all accessories should be checked regularly. This is especially important when pumping chemicals. Inspect all components for signs of leaking, swelling, cracking, discoloration or corrosion. Replace worn or damaged components immediately. Cracking, crazing, discoloration and the like during the first week of operation are signs of severe chemical attack. If this occurs, immediately remove the chemical from the pump. Determine which parts are being attacked and replace them with parts that have been manufactured using more suitable materials. The manufacturer does not assume responsibility for damage to the pump that has been caused by chemical attack.

Brush Kit Life Cycle over 3,000 hours of continuous use.(Part number 72000-378)

## 9.2 How to Clean the Pump

The pump will require occasional cleaning, especially the Injection fitting, the Footvalve / Strainer, and the pump head valves. The frequency will depend on the type and severity of service.

Inspect and replace the pumphead valves as required.

<sup>er</sup>When changing the diaphragm, the pump head chamber and pump head cover should be wiped free of any dirt and debris.

<sup>er</sup>Periodically clean the injection / check valve assembly, especially when injecting fluids that calcify such as sodium hypochlorite. These lime deposits and other build ups can clog the fitting, increase the back pressure and interfere with the check valve operation.

Periodically clean the suction strainer.

Periodically inspect the air vents located under the motor housing and in the back on the rear housing cover. Clean if necessary.

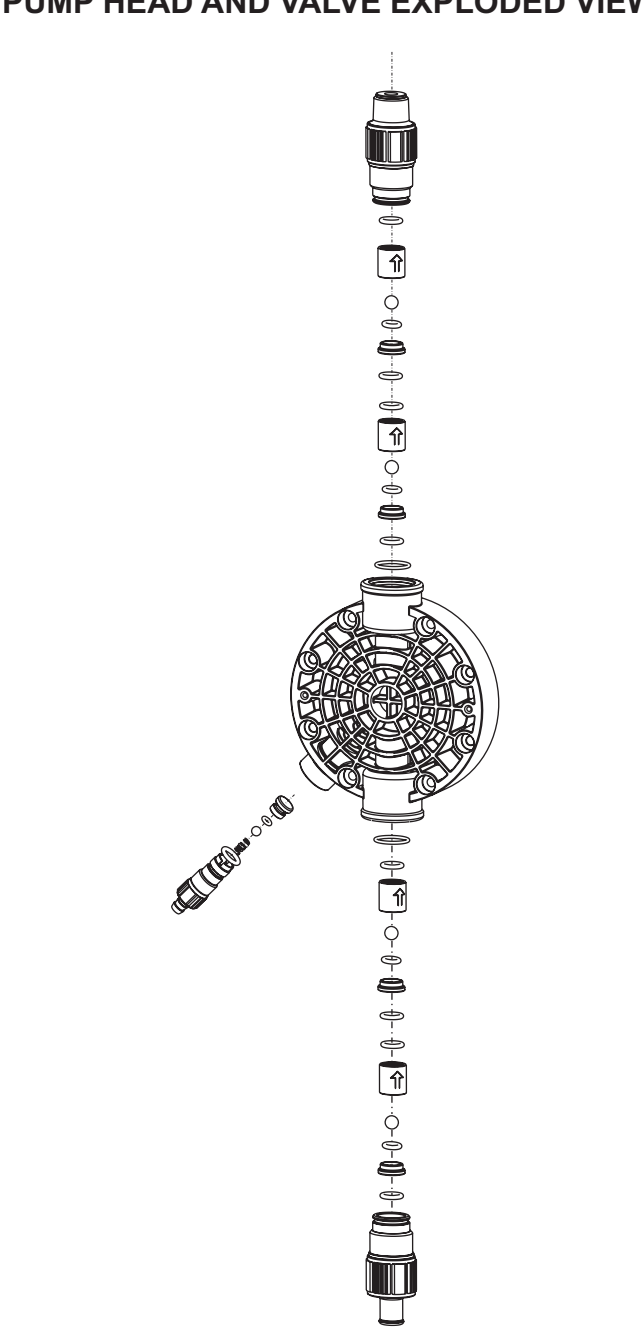

## PUMP HEAD AND VALVE EXPLODED VIEW

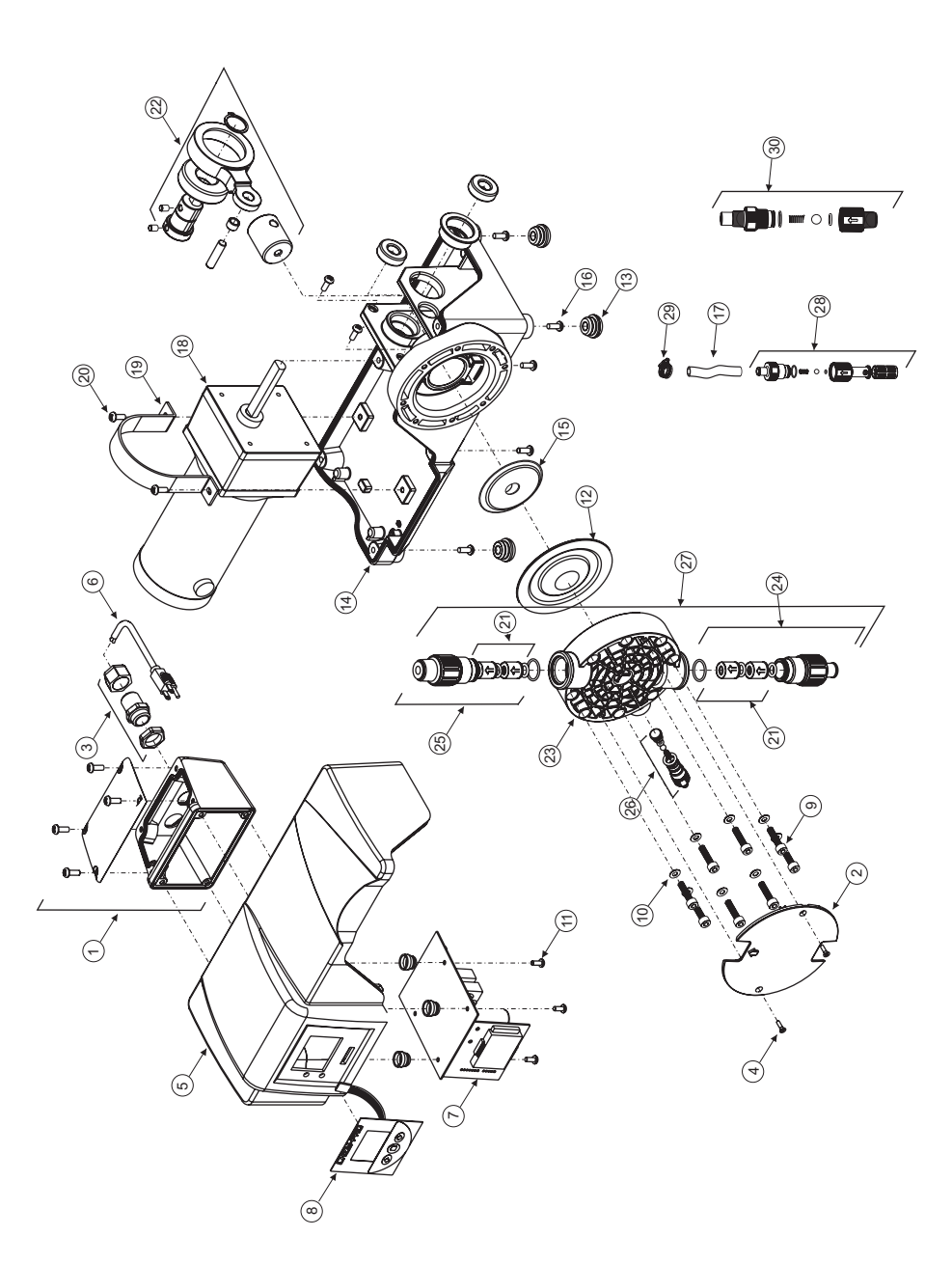

## **Replacement Parts Drawing**

## PARTS LIST

| ltem      | Part No.   | Description                           | Qtv. |
|-----------|------------|---------------------------------------|------|
| 1.        | 71000-583  | J-Box w/ Cover                        | 1    |
| 2.        | 90001-158  | P-Head Cover                          | 1    |
| 3.        | 90008-035  | Liquid Tight Connector (large)        | 1    |
|           | 90008-199  | Liquid Tight Connector (small)        | 1    |
| 4.        | 90011-081  | Screw P-Head Cover SS                 | 2    |
| 5.        | 71000-584  | Cover housing model (std.)            | 1    |
|           | 71000-585  | Cover housing model (ESC)             | 1    |
| 6.        | 71000-175  | Power Cord.115v                       | 1    |
|           | 71000-176  | Power Cord.220v                       | 1    |
|           | 71000-177  | Power Cord.230v                       | 1    |
| 7         | 72000-382  | Controller Kit model (Std.) 115V      | 1    |
|           | 72000-383  | Controller Kit model (Std.) 230V      | 1    |
|           | 72000-384  | Controller Kit model (esc) 115V       | 1    |
|           | 72000-385  | Controller Kit model (esc) 230V       | 1    |
| 8.        | 90012-287  | Label Overlav model (std)             | 1    |
| 0.        | 90012-289  | Label Overlay model (deluxe)          | 1    |
| 9         | 90011-181  | Screw P-Head SS # 10-32 x 1.25        | 8    |
| 10        | 90011-094  | Washer SS #10 screw                   | 4    |
| 11        | 90011-180  | Screw Nylon #8-32                     | 4    |
| 12        | 90003-560  | Diaphragm TFE/Hypalon                 | 1    |
| 13        | 90003-561  | Bumper Feet                           | 4    |
| 14        | 71000-588  | Frame Housing Assy                    | 1    |
|           | - Includes | TFD Sensor                            | •    |
|           | moladoo    | Bearings                              |      |
|           |            | Bumper Feet                           |      |
| 15        | 76001-347  | Backup Washer Diaphragm               | 1    |
| 16        | 90011_115  | Screw for bousing 10-32x 50L SS       | 10   |
| 10.       | 76000-361  | Tubing Suction 75" OD x 50" ID x 8ft  | 10   |
| 18        | 70002-276  | Motor 130RPM                          | 1    |
| 10.       | 70002-270  | Motor 62RPM                           | 1    |
| 10        | 90002-277  | Clamp Heat Sink                       | 1    |
| 20        | 00011-182  | Screw $\#10_{-32} \times 31$ SS       | 2    |
| 20.       | 20000-19/  | Kit / cartridge insert Viton          | 1    |
| 21.       | 20000-104  | Kit 4 cartridge insert EP             | 4    |
| 22        | 71000-573  | Cam 06' S/A complete                  | 1    |
| 22.       | 71000-574  | Cam 10' S/A complete                  | 1    |
| 23        | 90002-258  | Pump Head, molded PV/DE               | 1    |
| 23.       | 70001-347  | Cart Valve Assy 50T Viton             | 1    |
| 27.       | 70001-348  | Cart Valve Assy, 50T FP               | 1    |
| 25        | 70001-340  | Cart Valve Assy. 50 Male NPT//iton    | 1    |
| 20.       | 70001-350  | Cart Valve Assy 50 Male NPT/EP        | 1    |
|           | 70001-351  | Cart Valve Assy 50 Female NPT Viton   | 1    |
|           | 70001-352  | Cart Valve Assy 50 Female NPT EP      | 1    |
| 26        | 70001-353  | Primer Valve Assy Viton               | 1    |
| 20.       | 70001-354  | Primer Valve Assy. FD                 | 1    |
| 27        | 70001-356  | Kit Head Complete 50T & 50M/NPT Viton | 1    |
| 21.       | 70001-357  | Kit Head Complete 50T & 50M/NPT EP    | 1    |
|           | 70001-358  | Kit Head Complete 50T & 50F/NPT Viton | 1    |
|           | 70001-350  | Kit Head Complete 50T & 50F/NDT ED    | 1    |
| 28        | 71000-575  | Foot Valve Assy Viton                 | 1    |
| ∠0.       | 71000-575  | Foot Valve Assy. FD                   | 1    |
| 20        | 00008 043  | Clamp #5 99                           | 1    |
| 20.<br>20 | 71000 570  | Linioction Valvo Assy Viton           | 1    |
| 50.       | 71000-580  | Injection Valve Assy. Viton           | 1    |
|           |            |                                       |      |

## NOTES

#### WARRANTY/DISCLAIMER

OMEGA ENGINEERING, INC. warrants this unit to be free of defects in materials and workmanship for a period of **13 months** from date of purchase. OMEGA's WARRANTY adds an additional one (1) month grace period to the normal **one (1) year product warranty** to cover handling and shipping time. This ensures that OMEGA's customers receive maximum coverage on each product.

If the unit malfunctions, it must be returned to the factory for evaluation. OMEGA's Customer Service Department will issue an Authorized Return (AR) number immediately upon phone or written request. Upon examination by OMEGA, if the unit is found to be defective, it will be repaired or replaced at no charge. OMEGA's WARRANTY does not apply to defects resulting from any action of the purchaser, including but not limited to mishandling, improper interfacing, operation outside of design limits, improper repair, or unauthorized modification. This WARRANTY is VOID if the unit shows evidence of having been tampered with or shows evidence of having been damaged as a result of excessive corrosion; or current, heat, moisture or vibration; improper specification; misapplication; misuse or other operating conditions outside of OMEGA's control. Components in which wear is not warranted, include but are not limited to contact points, fuses, and triacs.

OMEGA is pleased to offer suggestions on the use of its various products. However, OMEGA neither assumes responsibility for any omissions or errors nor assumes liability for any damages that result from the use of its products in accordance with information provided by OMEGA, either verbal or written. OMEGA warrants only that the parts manufactured by the company will be as specified and free of defects. OMEGA MAKES NO OTHER WARRANTIES OR REPRESENTATIONS OF ANY KIND WHATSOEVER, EXPRESSED OR IMPLIED, EXCEPT THAT OF TITLE, AND ALL IMPLIED WARRANTIES INCLUDING ANY WARRANTY OF MERCHANTABILITY AND FITNESS FOR A PARTICULAR PURPOSE ARE HEREBY DISCLAIMED. LIMITATION OF LIABILITY: The remedies of purchaser set forth herein are exclusive, and the total liability of OMEGA with respect to this order, whether based on contract, warranty, negligence, indemnification, strict liability or otherwise, shall not exceed the purchase price of the component upon which liability is based. In no event shall OMEGA be liable for consequential, incidental or special damages.

CONDITIONS: Equipment sold by OMEGA is not intended to be used, nor shall it be used: (1) as a "Basic Component" under 10 CFR 21 (NRC), used in or with any nuclear installation or activity; or (2) in medical applications or used on humans. Should any Product(s) be used in or with any nuclear installation or activity, medical application, used on humans, or misused in any way, OMEGA assumes no responsibility as set forth in our basic WARRANTY/DISCLAIMER language, and, additionally, purchaser will indemnify OMEGA and hold OMEGA harmless from any liability or damage whatsoever arising out of the use of the Product(s) in such a manner.

#### **RETURN REQUESTS/INQUIRIES**

Direct all warranty and repair requests/inquiries to the OMEGA Customer Service Department. BEFORE RETURNING ANY PRODUCT(S) TO OMEGA, PURCHASER MUST OBTAIN AN AUTHORIZED RETURN (AR) NUMBER FROM OMEGA'S CUSTOMER SERVICE DEPARTMENT (IN ORDER TO AVOID PROCESSING DELAYS). The assigned AR number should then be marked on the outside of the return package and on any correspondence.

The purchaser is responsible for shipping charges, freight, insurance and proper packaging to prevent breakage in transit.

FOR **WARRANTY** RETURNS, please have the following information available BEFORE contacting OMEGA:

- 1. Purchase Order number under which the product was PURCHASED,
- 2. Model and serial number of the product under warranty, and
- Repair instructions and/or specific problems relative to the product.

FOR **NON-WARRANTY** REPAIRS, consult OMEGA for current repair charges. Have the following information available BEFORE contacting OMEGA:

- 1. Purchase Order number to cover the COST of the repair,
- 2. Model and serial number of the product, and
- 3. Repair instructions and/or specific problems relative to the product.

OMEGA's policy is to make running changes, not model changes, whenever an improvement is possible. This affords our customers the latest in technology and engineering.

OMEGA is a registered trademark of OMEGA ENGINEERING, INC.

© Copyright 2008 OMEGA ENGINEERING, INC. All rights reserved. This document may not be copied, photocopied, reproduced, translated, or reduced to any electronic medium or machine-readable form, in whole or in part, without the prior written consent of OMEGA ENGINEERING, INC.

## Where Do I Find Everything I Need For Process Measurement and Control? OMEGA... Of Course!

## Shop on line at www.Omega.com

## TEMPERATURE

- Thermocouple, RTD & Thermistor Probes, Connectors, Panels & Assemblies
- Wire: Thermocouple, RTD & Thermistor
- Calibrations & Ice Point References
- Recorders, Controllers & Process Monitors
- Infrared Pyrometers

### **PRESSURE / STRAIN FORCE**

- Transducers & Strain Gauges
- Load Cells & Pressure Gauge
- Displacement Transducers
- Instrumentation & Accessories

## FLOW / LEVEL

- Rotameters, Gas Mass Flowmeters & Flow Computers
- Air Velocity Indicators
- Turbine / Paddlewheel Systems
- Totalizers & Batch Controllers

#### pH / CONDUCTIVITY

- pH Electrodes, Testers & Accessories
- Benchtop / Laboratory Meters
- Controllers, Calibrators, Simulators & Pumps
- Industrial pH & Conductivity Equipment

## **DATA ACQUISITION**

- Thermocouple, RTD & Thermistor Probes, Connectors, Panels & Assemblies
- Wire: Thermocouple, RTD & Thermistor
- Calibrations & Ice Point References
- Recorders, Controllers & Process Monitors
- Infrared Pyrometers

## HEATERS

- Heating Cable
- Cartridge & Strip Heaters
- Immersion & Band Heaters
- Flexible Heaters
- Laboratory Heaters

## ENVIRONMENTAL MONITORING AND CONTROL

- Metering & Control Instrumentation
- Refractometers
- Pumps & Tubing
- Air, Soil & Water Monitors
- Industrial Water & Wastewater Treatment
- pH, Conductivity & Dissolved Oxygen Instruments